## 證券商申報單一窗口系統

網路認證申報問題(Q&A)

112年02月

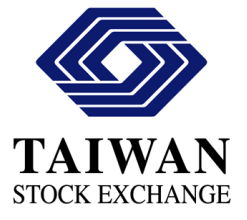

## 目錄

| 問題2:已安裝完成跨瀏覽器安控中介元件,登入網站、輸入晶片卡密碼,網頁無反應?                                                                                              |
|----------------------------------------------------------------------------------------------------|
| 碼,網頁無反應?                                                                                                    |
| 問題3:錯誤訊息「不是正確的 WIN32應用程式」、「WINDOWS 無法開啟<br>此類型的檔案(.HTA)」                                                                             |
| 此類型的檔案(.HTA)」                                                                                                    |
| 問題4:錯誤訊息「指定的DLL 無法載入」                                                                                                    |
| 問題5:已安裝最新版本的跨瀏覽器安控中介元件(4.2.3.33),登入網站<br>跳出「安控中介未正確執行」                                                                               |
| <ul> <li>跳出「安控中介未正確執行」</li></ul>                                                                                                    |
| 問題 6: 錯誤訊息「尚未登記此憑證 APID:B1 ID:XXX"」6<br>問題 7: 如果一張晶片卡想與多個帳號共用應如何申請?6<br>問題 8: 錯誤訊息「尚未被信任 APID:B1 ID:XXX"」8<br>問題 9: 要如何知道晶片卡已綁定多少帳號8 |
| 問題 7:如果一張晶片卡想與多個帳號共用應如何申請?6<br>問題 8:錯誤訊息「尚未被信任 APID:B1 ID:XXX"」                                                                      |
| 問題 8: 錯誤訊息「尚未被信任 APID:B1 ID:XXX"」                                                                                                    |
| 問題 9: 要如何知道晶片卡已綁定多少帳號                                                                                                    |
|                                                                                                    |

## 問題1: 錯誤訊息「驗證 執行檔 失敗」

| 执行失敗, 錯誤訊息 = 驗證 執行檔 失敗 |    |
|------------------------|----|
|                        |    |
|                        | 確定 |
|                        |    |

答:此錯誤為系統讀不到元件或沒有權限,煩請使用「系統管理員權限」重 新安裝元件。

問題2:已安裝完成跨瀏覽器安控中介元件,登入網站、輸入晶片卡密碼,網頁無反應?

答:

一、請檢查電腦右下方是否顯示下方 TWCA 圖示,若無則代表未成功安裝完 成安控中介元件,請再重新安裝一次。

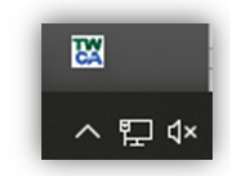

二、請清除瀏覽器 Cookie,將電腦重新啟動。

在 Microsoft Edge 中刪除 Cookie

<u>在 Chrome 中清除 Cookie</u>

問題3: 錯誤訊息「不是正確的 Win32 應用程式」、 「Windows 無法開啟 此類型的檔案(.hta)」

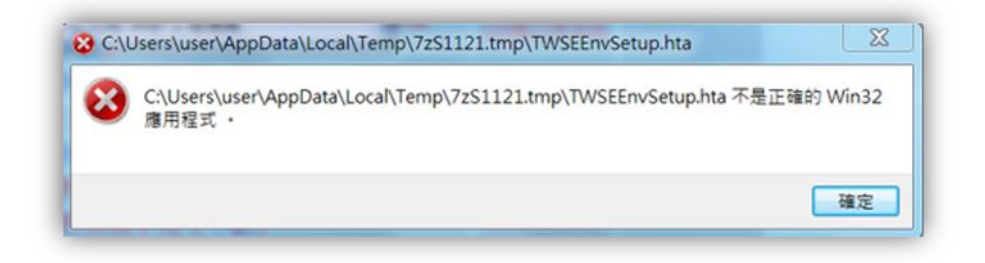

| Windows 無法閉<br>(.hta) | 開啟此類型的檔案                    |
|-----------------------|-----------------------------|
| 嘗試此電腦上的應用利            | 呈式 ↓                        |
|                       | 確定                          |
|                       | <b>10051</b> 交召中<br>介元研(4.2 |

答:此錯誤為系統找不到 IE 路徑

解決步驟:

一、 請解壓縮 TWSE 安控中介元件

| 1985:安差中<br>介元年<br>(4.2:3:2)回<br>合意見(前日) | <ul> <li>開設(O)</li> <li>♥ 以系統管理員身分執行(A)</li> <li>③ 使用 Skype 分享</li> <li>疑難排解相容性(Y)</li> <li>釘選到開始畫面(P)</li> </ul> |                      |   |                                            |   |
|------------------------------------------|----------------------------------------------------------------------------------------------------|----------------------|---|--------------------------------------------|---|
|                                          | _                                                                                                    | 7-Zip                | > | 開設壓縮幅                                      |   |
|                                          | V                                                                                                    | 使用 Cortex XDK 缔捆     |   | 開啟壓縮幅                                      | > |
|                                          |                                                                                                    | Scan for Viruses     |   | 解壓縮檔案                                      |   |
|                                          | B                                                                                                    | 分享                   |   | 解壓縮至此                                      |   |
|                                          |                                                                                                    | 釘邏到工作列(K)<br>還原舊版(V) |   | 屏壁編至 TWSE安控中介元件(4.2.3.32)包含環境檢測\"<br>測試壓縮幅 |   |

二、 以「系統管理員權限」安裝

| WSERRET TWSERRYS. |   |               |
|-------------------|---|---------------|
| WS122             |   |               |
| 903(9)FF          |   | 開啟(O)         |
|                   | - | 以系統管理員身分執行(A) |
|                   | 8 | 使用 Skype 分享   |
|                   |   | 疑難排解相容性(Y)    |

問題4: 錯誤訊息「指定的 DLL 無法載入」

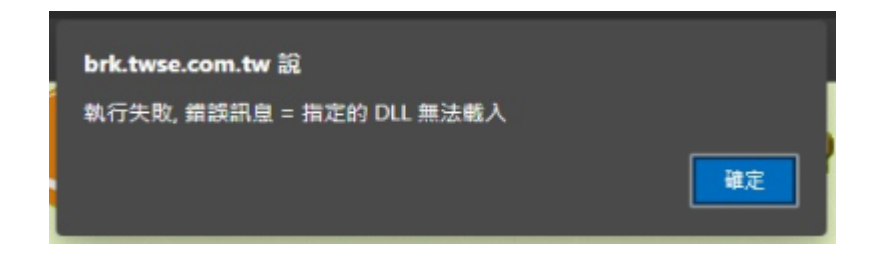

答:此錯誤為安裝中介元件時有少 dll,可能為防毒軟體等…程式影響。 請先移除安裝,並使用「系統管理員權限」重新安裝元件。

問題5:已安裝最新版本的跨瀏覽器安控中介元件(4.2.3.33),登入網站 跳出「安控中介未正確執行」

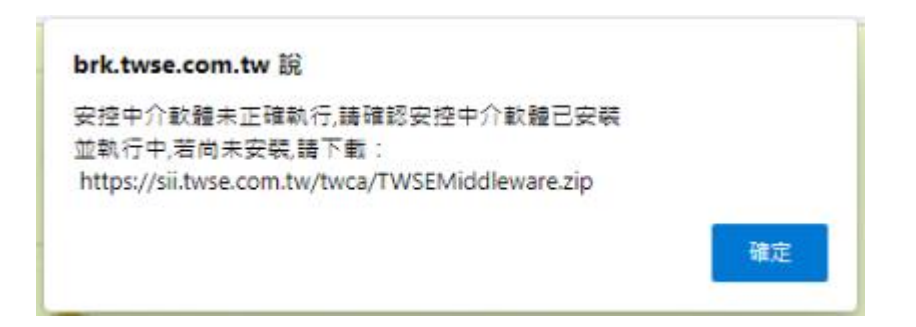

答:

一、於電腦右下角,隱藏顯示圖式,游標移置 TWCA 圖式上,可查看版本。

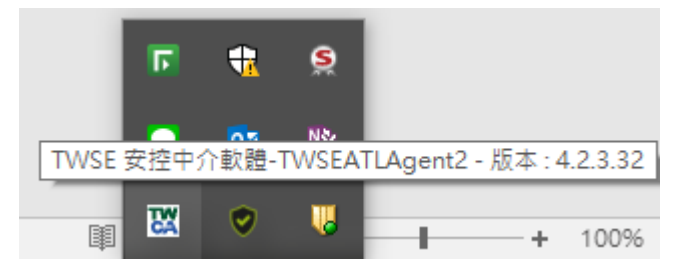

二、請清除瀏覽器 Cookie,確保電腦取得網站最新的驗證憑證程式。

在 Microsoft Edge 中刪除 Cookie

在Chrome 中清除 Cookie

問題 6: 錯誤訊息「CA decrypt data fail(40961)尚未登記此憑證 ApID:B1 ID:XXX!」

答:此錯誤為使用晶片卡尚未與帳號進行綁定,請參閱問題7步驟進行申 請。

問題7:如果一張晶片卡想與多個帳號共用應如何申請?

答:請進入共用憑證登記網站進行登記申請。

申請步驟:

一、確認電腦已連接讀卡機,並插上晶片卡。

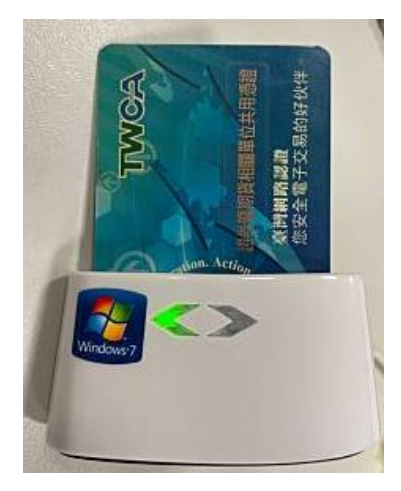

二、登入共用憑證登記網站,點選[憑證登記]。

台灣證券交易所

憑證登記服務網頁

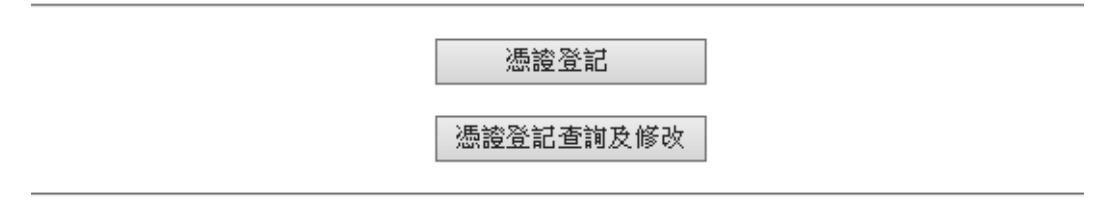

三、勾選要使用系統,輸入使用者帳號,點選[確定]。

憑證登記

| 證券商申報單一窗口   | 使用者帳號:XXXXX |
|-------------|-------------|
| ✓ 全部作業      |             |
| 證券商網際網路傳輸系統 | 使用者帳號:      |
| □ 全部作業      |             |
|             | 確定回登記首頁     |

四、跳出視窗,請輸入晶片卡密碼,點選[確定]。

| ? | 請輸入您的晶片卡密碼<br>請輸入晶片卡密碼(6-16)位:<br>••••••• |  |
|---|-------------------------------------------|--|
|   | 確定 取消                                     |  |

五、跳出登記成功視窗,點選[確定],返回頁面。

|      | 顯示 |    |
|------|----|----|
| 登記成功 |    |    |
|      |    | 確定 |

六、將該頁面列印,填妥聯絡資訊,蓋章後(收發章/發票章),掃描 email 至 plan. cert@twse. com. tw 審核,審核後會回覆,回覆後才可登入。

(預計每週一統一進行開通作業)

|             |                 | 山尾辺分久の川                                    |      |  |
|-------------|-----------------|--------------------------------------------|------|--|
|             |                 |                                            |      |  |
|             | 憑證序號            |                                            |      |  |
|             | 憑證發行者           | C=TW<br>O<br>O<br>C1                       |      |  |
|             | 主冒<br>(使用者識別名稱) | C=TW<br>C=Information<br>O<br>O<br>C       |      |  |
|             | 憑證有效起始日         | 20220317153334                             |      |  |
|             | 憑證有效到期日         | 20240324235959                             |      |  |
|             | 憑證種類            | 證期共用憑證                                     |      |  |
|             | 證明單列印日期         | 2022 年 12 月 22 日                           |      |  |
|             | 申請單位簽章:         | 申請單位簽章:                                    |      |  |
|             | 聯絡人(姓氏與稱謂)      | :先生/小姐                                     |      |  |
|             | 聯絡電話:           |                                            |      |  |
|             | 請填妥蓋章後掃         | 描並email至plan.cert@twse.com.tw審核 · 審核後以emai | I通知。 |  |
| 證券商申報單一窗口   |                 | 使用省帳號:                                     |      |  |
| ☑ 全部作業 [苯]  |                 |                                            |      |  |
| 證券商侷際網路傳輸系統 |                 | 使用者帳號: 空白                                  |      |  |
| ☑ 全部作業 [基]  |                 |                                            |      |  |
|             |                 | 回登記首頁                                      |      |  |

問題 8: 錯誤訊息「CA decrypt data fail(40962) 尚未被信任 ApID:B1 ID:XXX!」

答:意思為已申請憑證登記,但尚未審核完成,待審核完畢後即可登入。

問題 9: 要如何知道晶片卡已綁定多少帳號

答:請進入共用憑證登記網站查詢。

查詢步驟:

一、確認電腦已連接讀卡機,並插上晶片卡。

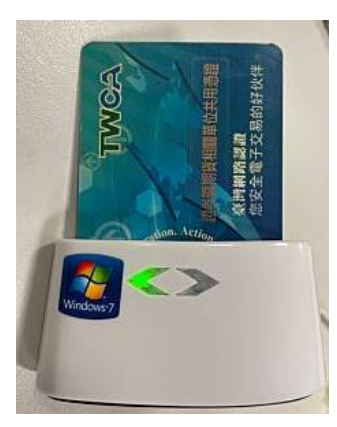

二、登入共用憑證登記網站,點選[憑證登記查詢及修改]。

台灣證券交易所

憑證登記服務網頁

憑證登記

憑證登記查詢及修改

三、跳出視窗,請輸入晶片卡密碼,點選[確定]。

| ? | 請輸入您的晶片卡密碼<br>請輸入晶片卡密碼(6-16)位:<br> |  |
|---|------------------------------------|--|
|   | 確定 取消                              |  |

四、使用者帳號下拉式選單為該晶片卡所綁定帳號。

憑證登記及修改

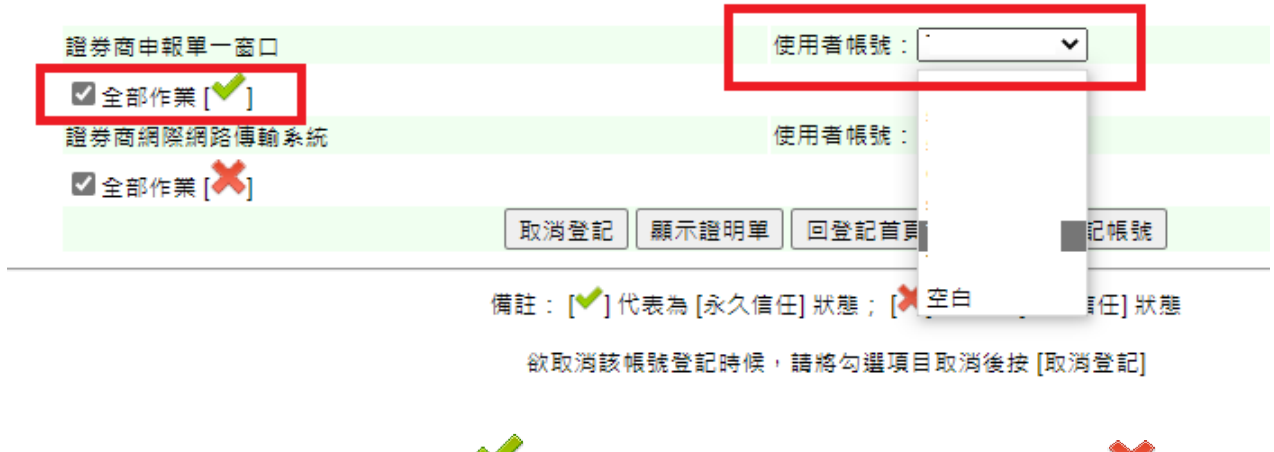

※備註:點選帳號後,左方顯示[♥]代表為[永久信任]狀態,即審核通過; [♥]代表為 [暫不信任]狀態,即審核尚未通過。